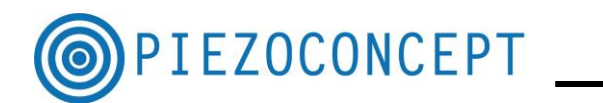

# TUTORIAL N° 6 LABSPEC TUTORIAL

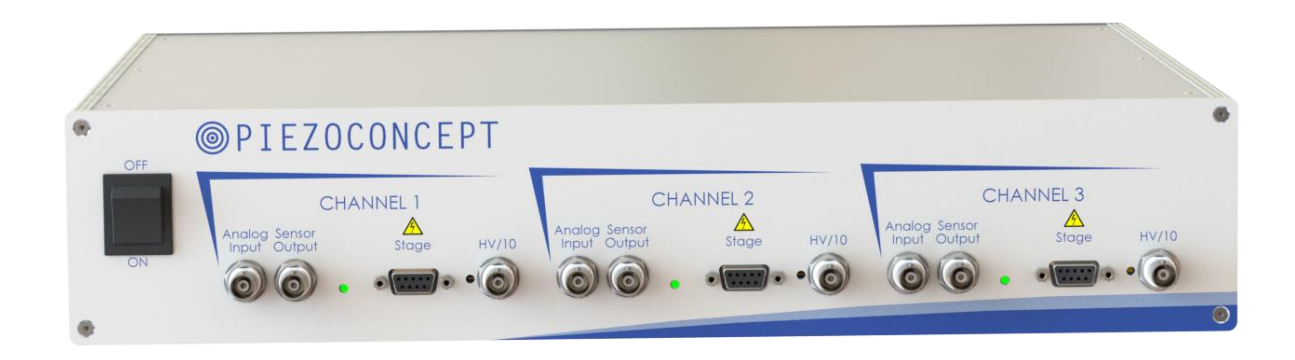

# PIEZOCONCEPT

### 15 Rue du Bocage

## 69008 LYON

### France

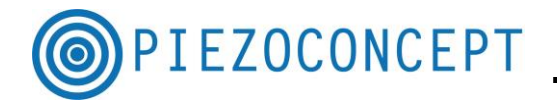

This will through the steps guide take you of setting up LABSPEC (http://www.horiba.com/scientific/products/raman-spectroscopy/software/) in connection to use your PIEZOCONCEPT device. We will not cover everything LABSPEC has to offer. We will focus only on how to configure LABSPEC in order to make it work with a PIEZOCONCEPT nanopositioner.

For more information on how to use all the function of LABSPEC, please to refer to HORIBA Jobin Yvon.

The LABSPEC has been developed around firmware developed by Physik Instrumente.

In September 2017, Piezoconcept decided to generate the exact same function as PI so that the Piezoconcept is now recognized like if it was a controller from PI, namely the E-725.

#### 1. Downloading/installing LABSPEC

The below has been tested with the LABSPEC version N°6.4.4.16. Please ask Horiba Jobin Yvon for the most updated software. Please refer to the Labspec user manual for installation.

#### 2. Installing the PIEZOCONCEPT nanopositioner

Before using Labspec together with our piezodevice, the nanopositioner should be correctly installed. Please refer first to our "Quick Start Guide".

#### 3. Finding/changing the COM port of the PIEZOCONCEPT nanopositioner

Go in the Device Manager and search for the PIEZOCONCEPT nanopositioner. The device manager can be found at the configuration panel :

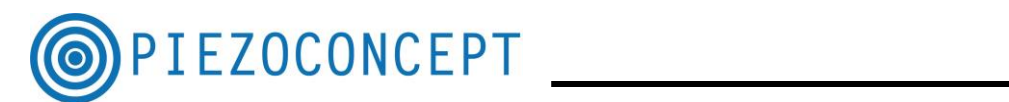

|                                         | 1 171 171                                 |                                       |                                 |
|-----------------------------------------|-------------------------------------------|---------------------------------------|---------------------------------|
| Panneau de configurat                   | tion  I ous les Panneaux de configuration |                                       | Rechercher                      |
| Ajuster les paramètres de l'ord         | inateur                                   |                                       | Afficher par : Petites icônes 🔻 |
| 🖳 Affichage                             | 🛄 Barre des tâches et menu Démarrer       | 🌾 Centre de maintenance               | (s) Centre de synchronisation   |
| 💺 Centre Réseau et partage              | Clavier (                                 | 🍇 Comptes d'utilisateurs              | 🐻 Connexions distantes          |
| 🐻 Contrôle parental                     | Courrier                                  | 🖶 Date et heure                       | Emplacement et autres capteurs  |
| Exécution automatique                   | Flash Player                              | 📑 Gadgets du Bureau                   | Gestion des couleurs            |
| 🚔 Gestionnaire de périphériques         | Gestionnaire d'identification             | 💕 Graphiques et média Intel(R)        | 🜏 Groupe résidentiel            |
| 🔜 Icônes de la zone de notification     | ipsi IDS Kameramanager                    | Informations et outils de performance | لے Java                         |
| 💐 Mise à niveau express                 | 閪 Mise en route                           | Options d'alimentation                | log Options d'ergonomie         |
| 🔒 Options d'indexation                  | F Options des dossiers                    | 🔂 Options Internet                    | 🍓 Outils d'administration       |
| 🔗 Pare-feu Windows                      | 🖶 Périphériques et imprimantes            | Personnalisation                      | R Polices                       |
| \overline Programmes et fonctionnalités | 🕢 Programmes par défaut                   | 🔮 QuickTime                           | Reconnaissance vocale           |
| Précupération                           | 🔗 Région et langue                        | Résolution des problèmes              | 🐌 Sauvegarder et restaurer      |
| 🛋 Son                                   | Souris                                    | 🕎 Système                             | I féléphone et modem            |
| 🜾 uEye Kameramanager                    | 👔 )) Utilitaire de la carte DW WLAN       | 📑 Windows CardSpace                   | 🕍 Windows Defender              |
| 🚰 Windows Update                        |                                           |                                       |                                 |
|                                         |                                           |                                       |                                 |
|                                         |                                           |                                       |                                 |
|                                         |                                           |                                       |                                 |
|                                         |                                           |                                       |                                 |
|                                         |                                           |                                       |                                 |
|                                         |                                           |                                       |                                 |
|                                         |                                           |                                       |                                 |
|                                         |                                           |                                       |                                 |
|                                         |                                           |                                       |                                 |
|                                         |                                           |                                       |                                 |
|                                         |                                           |                                       |                                 |
|                                         |                                           |                                       |                                 |
|                                         |                                           |                                       |                                 |
|                                         |                                           |                                       |                                 |

Picture N°1 : Screen Copy of the Configuration panel ("Panneau de Configuration")

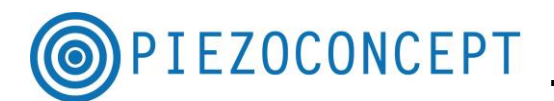

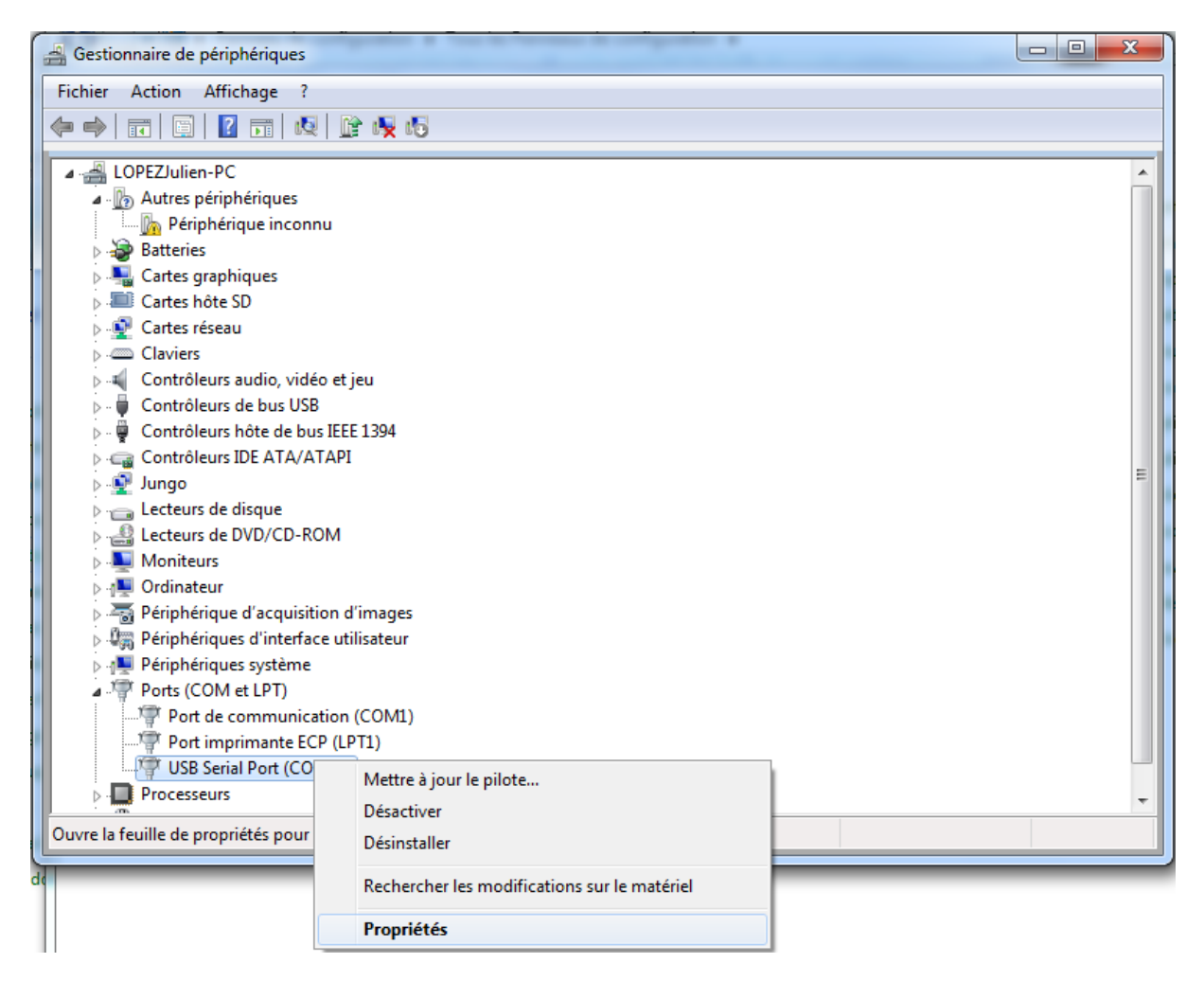

Picture N°2 : ScreenCopy of the Device Manager (« Gestionnaire de Périphériques »)

In order to help, you can plug/unplug the USB cable of the PIEZOCONCEPT controller. The PIEZOCONCEPT nanopositioner should appear/disappear accordingly, with the name USB Serial Port (COMXXX).

If the COM port is strictly higher than 8, it is necessary to change the COM port that <u>has been assigned to the PIEZOCONCEPT'controller</u>. Indeed, the LABSPEC will not recognize a device which a COM port number higher than 8.

In order to change the number of the COM Port, click right on the "USB Serial Port" name, then on Properties ("Propriétés") then a window will show up. If you click on the port parameter tab ("Paramètres du Port), you will get the following window :

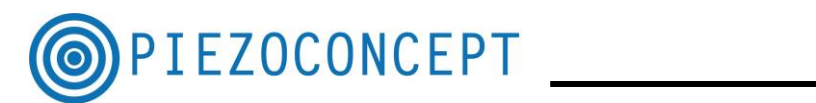

| 着 Gestionnaire de périphériques 🗆 💷 🐰                                                                                                    |                                                                                                    |   |  |  |
|----------------------------------------------------------------------------------------------------|----------------------------------------------------------------------------------------------------|---|--|--|
| Fichier Action Affichage ?                                                                                                    |                                                                                                    |   |  |  |
|                                                                                                    | Propriétés de : USB Serial Port (COM15)                                                                                                    |   |  |  |
| LOPEZJulien-PC     Autres périphériques     Périphérique inco     Batteries     Cartes graphiques     Cartes réseau     Cartes réseau     Cartes réseau     Cartes réseau     Contrôleurs audio, vic     Contrôleurs de bus US     Contrôleurs IDE ATA/     Qungo     Lecteurs de disque     Lecteurs de disque     Lecteurs de disque     Cordinateur     Périphériques d'interf     Périphériques d'interf     Périphériques systèm     Ports (COM et LPT)     Port de communi     Port imprimante E     USB Serial Port (CC | Général Paramètres du port   Bits par seconde: 9600   Bits de données: 8   Parité: Aucune   Bits d'arêt: 1   Contrôle de flux: Aucun   Avancé_ Paramètres par défaut     OK Annuler | E |  |  |
| Processeurs     Souris et autres périphériques de pointage                                                                                                    |                                                                                                    |   |  |  |
|                                                                                                    |                                                                                                    |   |  |  |

#### Picture N°3 : ScreenCopy of the Properties of USB Serial port

You should then click on advanced ("Avancé") in order to get this window :

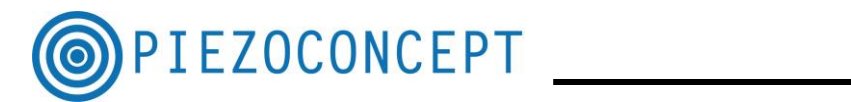

| Paramètres avancés pour COM15                                                               |                                                                |                                     | ? ×                |
|---------------------------------------------------------------------------------------------|----------------------------------------------------------------|-------------------------------------|--------------------|
|                                                                                             |                                                                |                                     |                    |
| Numéro de port COM: COM15                                                                   | *                                                              |                                     | ОК                 |
| COM4 (en cour<br>Longueurs des trames USB – COM5 (en cour<br>COM5 (en cour<br>COM6 (en cour | rs d'utilisation)<br>rs d'utilisation)<br>rs d'utilisation)    | à débit réduit.                     | Annuler            |
| COM8<br>COM8<br>COM9 (en cour                                                               | rs d'utilisation)                                              |                                     | Valeurs par défaut |
| Réception (Octets): COM10 (en co<br>COM11 (en co<br>COM12 (en co                            | urs d'utilisation)<br>urs d'utilisation)<br>urs d'utilisation) |                                     |                    |
| Transmission (Octets): COM13 (en cou<br>COM14 (en cou                                       | urs d'utilisation)<br>urs d'utilisation)                       |                                     |                    |
| COM15<br>COM16 (en cor                                                                      | urs d'utilisation)                                             |                                     |                    |
| Options BM COM17 (en co                                                                     | urs d'utilisation)                                             | Divers                              |                    |
| Choisir une valeur faible afin COM18 (en co                                                 | urs d'utilisation)                                             | Enumérateur de périphérique série   |                    |
| réponse. COM19 (en co                                                                       | urs d'utilisation)                                             |                                     |                    |
| COM20 (en co                                                                                | urs d'utilisation)                                             | Imprimante serie                    |                    |
| Temps de latence (msec): COM21 (en cou                                                      | urs d'utilisation)                                             | Invalider si hors tension           |                    |
| COM22 (en col                                                                               | urs d'utilisation)                                             | Notification d'événements inattendu | IS 🔲               |
| COM23 (en col                                                                               | urs d'utilisation)                                             |                                     |                    |
| Delais COM24 (en col                                                                        | urs d'utilisation)                                             | Valider RTS à la fermeture du port  |                    |
| COM26 (en co                                                                                | urs d'utilisation)                                             | l'initialization                    |                    |
| Délai d'attente minimum en le COM27 (en co                                                  | urs d'utilisation)                                             | Enable Selective Suspend            |                    |
| (msec): COM28 (en con                                                                       | urs d'utilisation)                                             |                                     | ,                  |
| Délai d'attente minimum en é COM29 (en co                                                   | urs d'utilisation)                                             | Selective Suspend Idle Timeout (sec | :s): 5 ▼           |
| (msec): COM30 (en co                                                                        | urs d'utilisation)                                             |                                     |                    |
| COM31 (en col                                                                               | urs d'utilisation)                                             |                                     |                    |
| COM32 (en col                                                                               | urs d'utilisation)                                             |                                     |                    |

Picture N°4 : Screen Copy of port number

Here you can select a number between 1 and 8 which is not yet assigned.

#### 4. Configuring the PIEZOCONCEPT nanopositioner in LABSPEC

You can launch Labspec. Click right in the Menu bar, in order to activate the configuration tab. You should get this window :

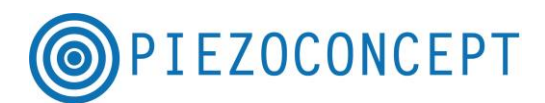

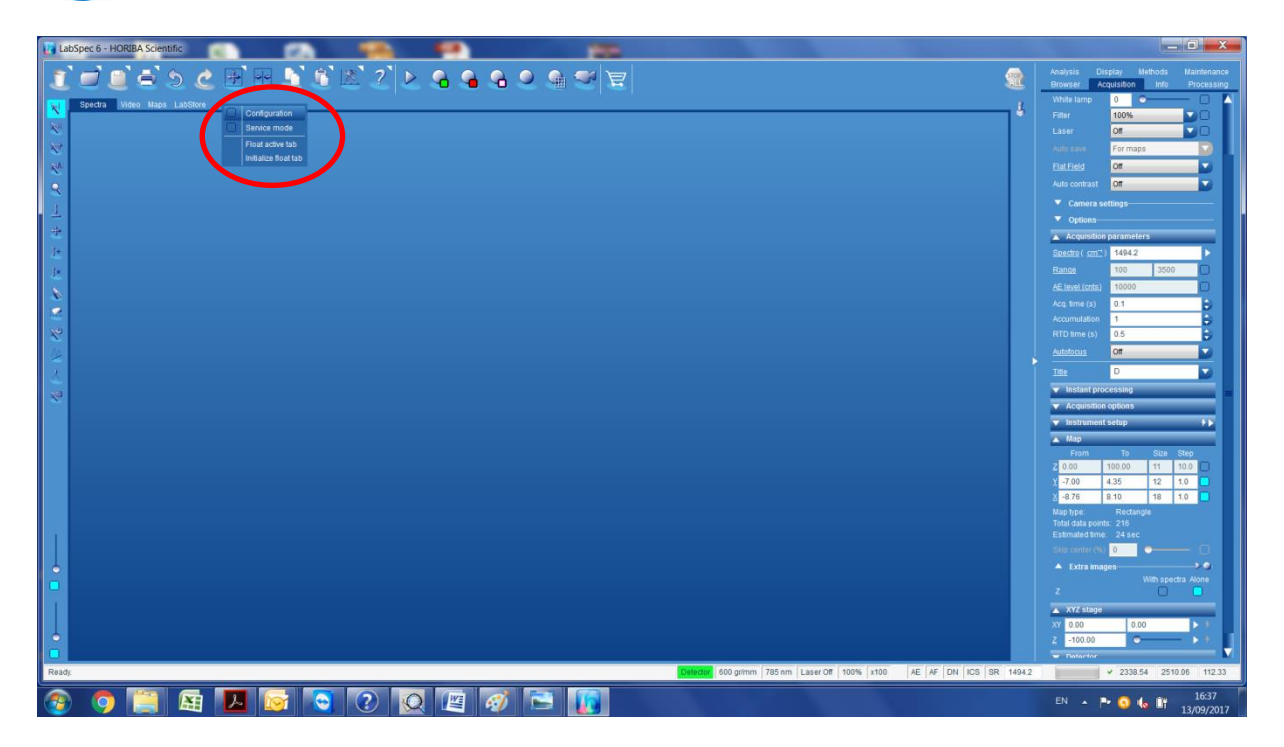

Picture  $N^\circ 5$  : Screen Copy of the window you get when you right-click the menu bar

When you click on Configuration, the configuration tab shows up. You should click on one or the other PI's stage depending on the nanopositioner you have (XY stage, XYZ stage or Z stage).

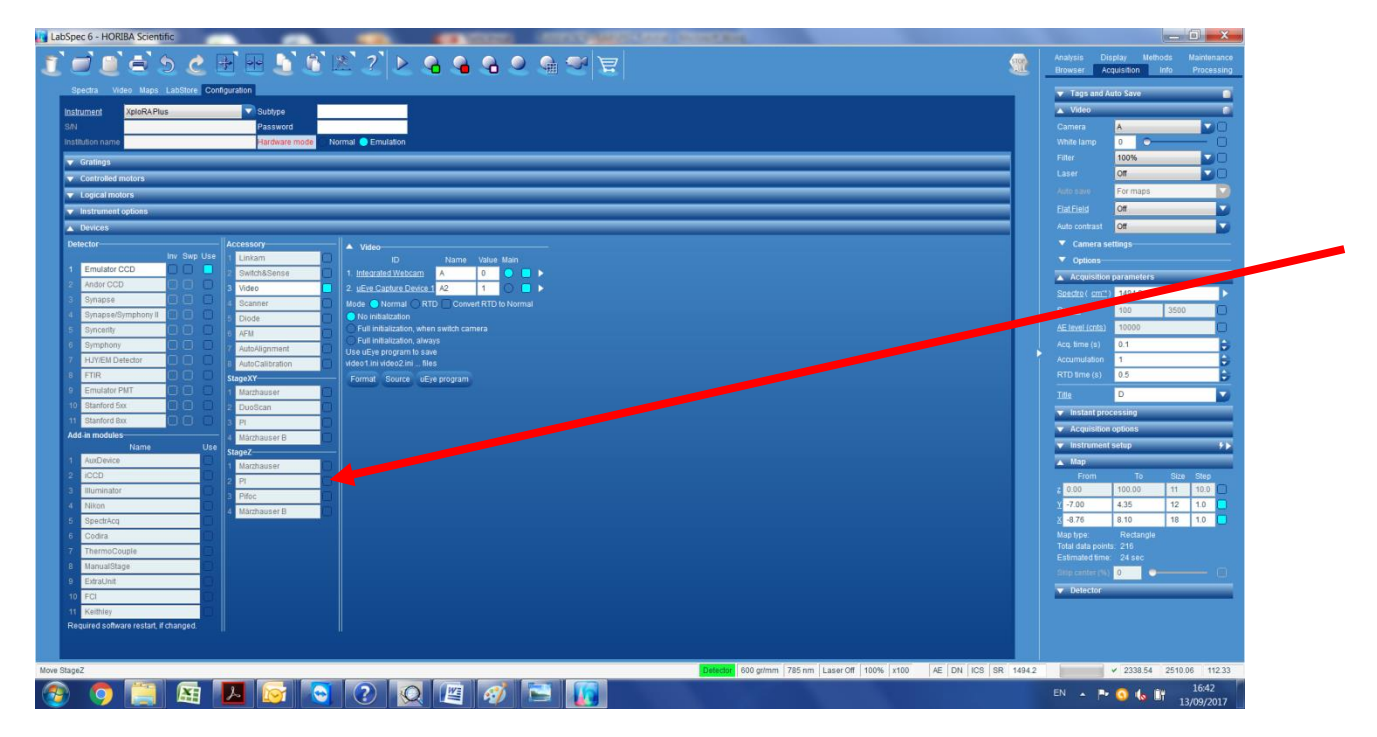

Picture N°6 : Screen Copy of the Configuration windows

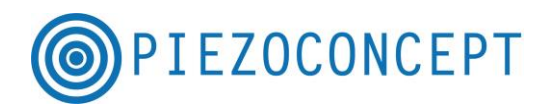

You should select the E-725 controller and the COM port of the PIEZOCONCEPT controller. You should also mention the travel range of each axis.

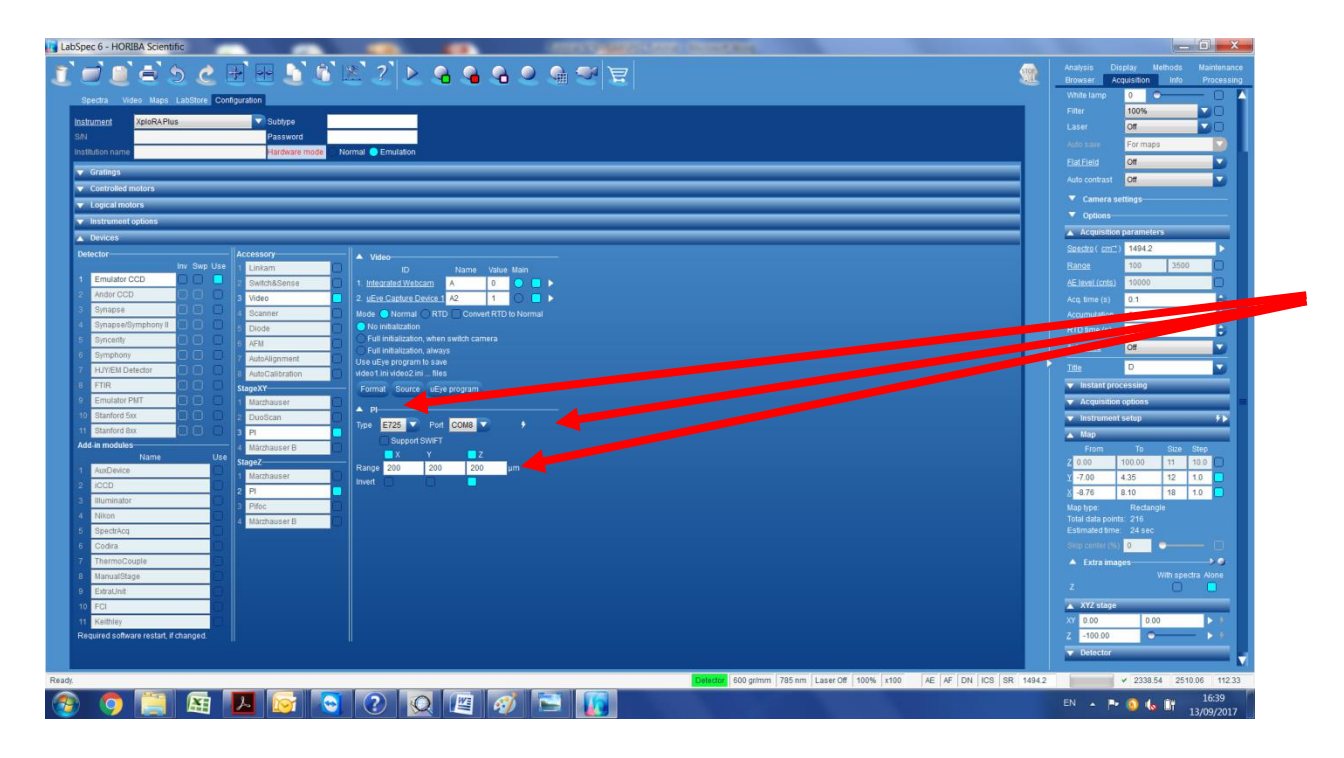

Picture N°7 : Screen Copy of the parameter to change

You should then click on the Thunderstorm sign in order to connect the LABSPEC software with the PIEZOCONCEPT controller. If the PIEZOCONCEPT controller is recognized correctly, you can change the position of the stage if you go in the Acquisition tab =>XYZ stage

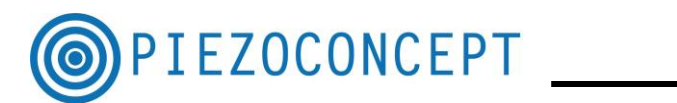

| LabSpec 6 - HORIBA Scientific          | The store store                         |                                      |
|----------------------------------------|-----------------------------------------|--------------------------------------|
| 8 - 8 - 8 -                            | - · · · · · · · · · · · · · · · · · · · | Analysis Display Methods Maintenance |
|                                        |                                         | Browser Acquisition Info Processing  |
| Spectra Video Maps LabStore :          | 3D Configuration                        | Range 100 3500                       |
| Instrument LabRAM HR Evol              | Subbne                                  | AE level (cnts)                      |
| SIN                                    | Password                                | Acq. time (s) 0.1                    |
| Institution name                       | Hardware mode O Normal C Emulation      | Accumulation 1                       |
| Datastar                               |                                         | RTD time (s) 0.5                     |
| Inv Swp Us                             | Video                                   | Autofocus Off                        |
| 1 Emulator CCD                         | 2 Switch&Sense                          | Title D 🗸                            |
| 2 Andor CCD                            | 3 Video                                 | Instant processing                   |
| 3 Synapse                              | 4 Scanner                               | Acquisition options                  |
| 4 Synapse/Symphony II                  | 5 Diode                                 | Instrument setur                     |
| 5 Syncerity                            | 6 AFM                                   |                                      |
| 6 Symphony                             | 7 AutoAlignment                         | From To Size Step                    |
| 7 HJY/EM Detector                      | 8 AutoCalibration                       | Z 50.00 60.00 6 2                    |
| 8 FTIR                                 | StageXY                                 | ¥ -50.00 50.00 6 20                  |
| 9 Emulator PMT                         | 1 Marzhauser                            | x -50.00 50.00 6 20                  |
| 10 Stanford 5xx                        | 2 DuoScan                               | Map type: Rectangle                  |
| 11 Stanford 8xx                        | I 3 PI                                  | Total data points: 216               |
| Add-in modules                         | 4 Märzhauser B                          |                                      |
| 1 AuxDevice                            | StageZ                                  |                                      |
| 2 iCCD                                 | 1 Marzhauser                            | Lextra manage                        |
| 3 Illuminator                          |                                         |                                      |
| 4 Nikon                                | 3 Pifoc                                 | A XYZ stane                          |
| 5 SpectrAcq                            | 4 Märzhauser B                          |                                      |
| 6 Codira                               |                                         | Z 0.00                               |
| 7 ThermoCouple                         |                                         | ▼ Defector                           |
| 8 ManualStage                          |                                         |                                      |
| 9 ExtraUnit                            |                                         |                                      |
| 10 FCI                                 |                                         |                                      |
| 11 Keithley                            |                                         |                                      |
| Required software restart, if changed. |                                         |                                      |
| Ready.                                 | Detector 1800 gr/mm 512 nm Laser        | Off 100% x100 AE AF DN ICS SR 500.0  |

Picture N°8 : Screen Copy of the Acquisition tab

You can also use the Map function. If you experience any problem regarding the use of our nanopositioner with LABSPEC, please feel free to contact us at any time.